# WindowsXP セットアップ手順

□WindowsXP のサービスパックのバージョンを確認します。

- 1) パソコン画面に左下の[スタート]をクリックします。
- 2) [マイコンピュータ]を右クリックします。
- 3) [プロパティ]をクリックします。

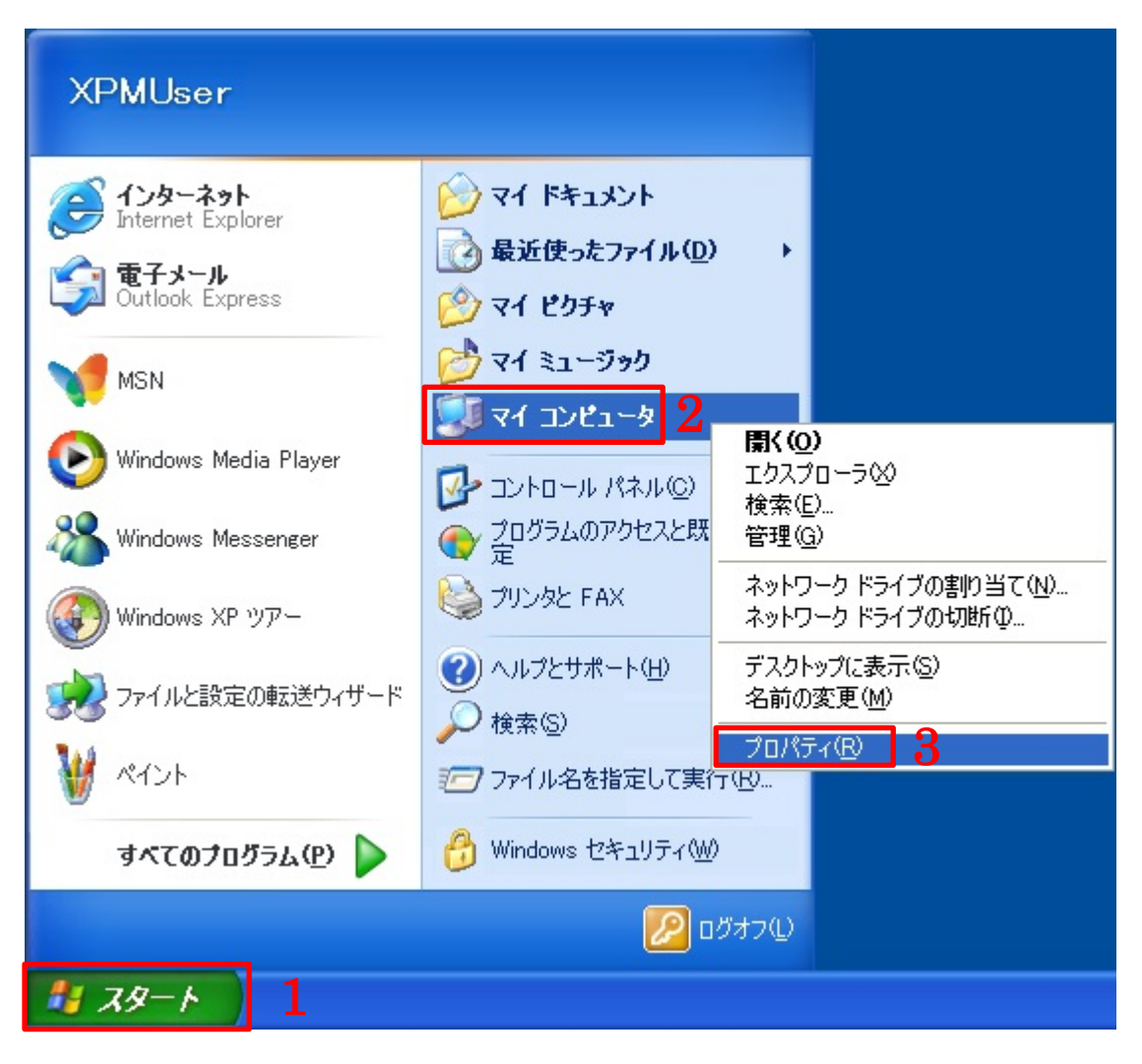

- 4) [全般]タブをクリックします。
- 5)「システム:」の項目に「Service Pack 3」の表示があることを確認します。
- 6)「Service Pack 3」の表示がない場合は OS のアップデートが必要になりますので Microsoft サポートを参照 ください。(<u>https://support.microsoft.com/ja-jp/kb/954441</u>)
  - ※OS アップデート(Microsoft 製品)に関するご質問は弊社では一切お受けできませんので、ご了承ください。

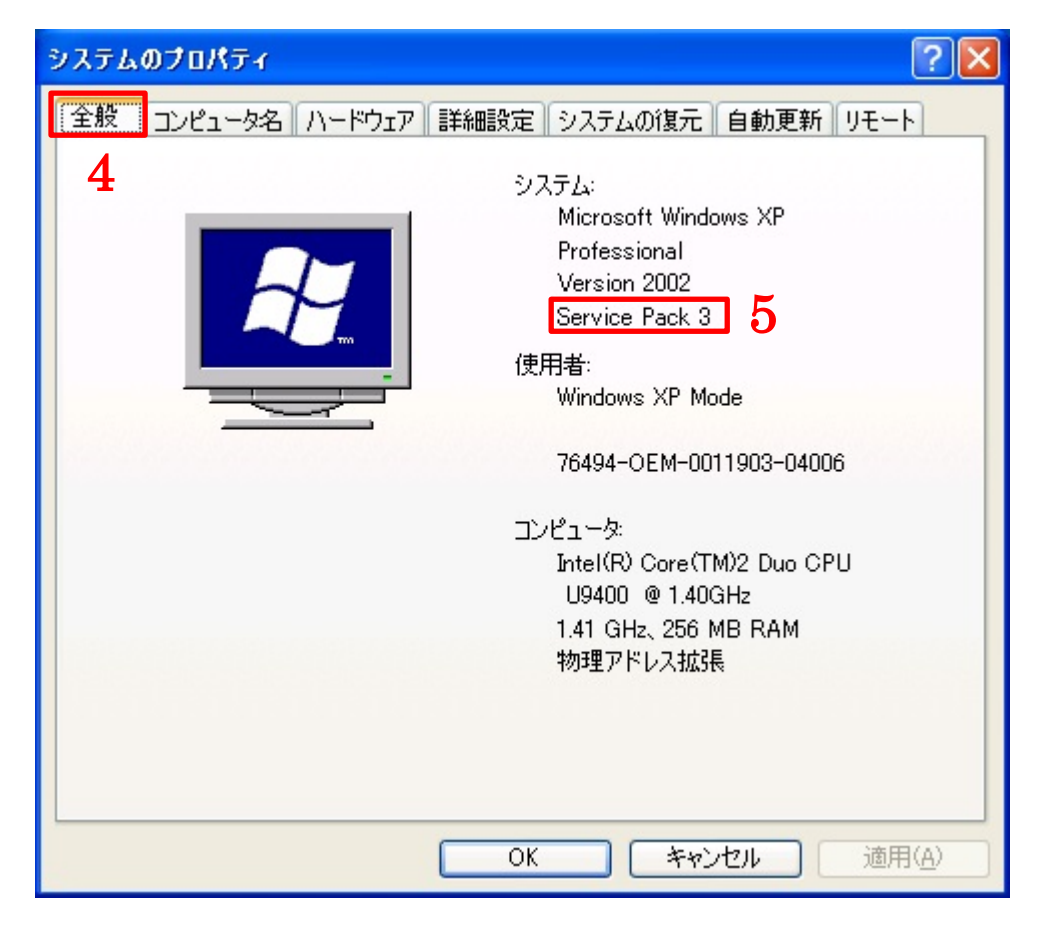

□弊社のホームページから無線 LAN アダプタのドライバーを入手します。

1) パソコンのインターネットブラウザから以下の URL にアクセスしてダウンロードを実施します。

http://www.3rrr.co.jp/support/dl/3R-KCWLAN/3rkcwlan\_soft\_121127.zip

2) [保存]をクリックします。

| ファイルのダウンロード                   |                                                                                                    |
|-------------------------------|----------------------------------------------------------------------------------------------------|
| このファイルを開くか、ま                  | たは保存しますか?                                                                                                    |
| 2前:<br>種類<br>発信元:             | 3rkcwlan_soft_121127.zip<br>圧縮 (zip 形式) フォルダ, 29.2 MB<br><b>www.3rrr.co.jp 2</b><br>開(( <u>0</u> ) 保存( <u>S</u> ) キャンセル |
| インターネット<br>を起こすものも<br>存したりしない | のファイルは役に立ちますが、ファイルによってはコンピューターに問題<br>5あります。発信元が信頼できない場合は、このファイルを開いたり保<br>いでください。 <u>危険性の説明</u>                          |

3) [デスクトップ]などわかりやすい保存場所をクリックして[保存]ボタンをクリックします。

| 名前を付けて保存                 |                    |                      |   |   |   |   |   | ? 🛛   | 3 |
|--------------------------|--------------------|----------------------|---|---|---|---|---|-------|---|
| 保存する場所①:                 | 🞯 デスクトップ           |                      | * | G | đ | 1 | • |       |   |
| していた<br>最近使ったファイル        | □ マイ ドキュメント        |                      |   |   |   |   |   |       |   |
| <b>じ</b><br>デスクトップ       |                    |                      |   |   |   |   |   |       |   |
| ک<br>۲۲ ۴¥۱              |                    |                      |   |   |   |   |   |       |   |
| ער דאר דאר<br>דא בארב אד |                    |                      |   |   |   |   |   |       |   |
| <b></b>                  |                    |                      |   |   |   |   |   | 3     |   |
| マイ ネットワーク                | ファイル名( <u>N</u> ): | 3rkcwlan_soft_121127 |   |   |   | ~ | • | 保存(S) |   |
|                          | ファイルの種類(工):        | 圧縮 (zip 形式) フォルダ     |   |   |   | ~ | • | キャンセル |   |

4) デスクトップに戻ると圧縮ファイル「3rkcwlan\_soft\_121127」がダウンロードされます。※お客様のパソコン環境によってアイコンの表示が異なる場合があります。

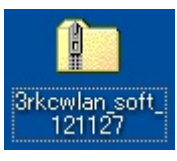

□ダウンロードした圧縮ファイルを展開します。

1) ダウンロードされたファイルを右クリックして[すべて展開]をクリックします。

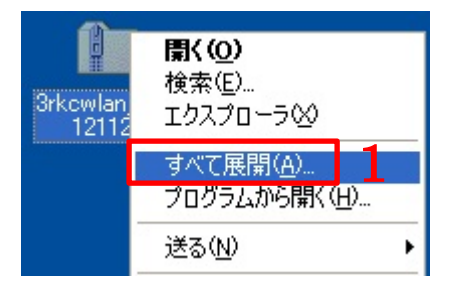

2)「圧縮フォルダの展開ウィザードの開始」が表示されたら[次へ]をクリックします。

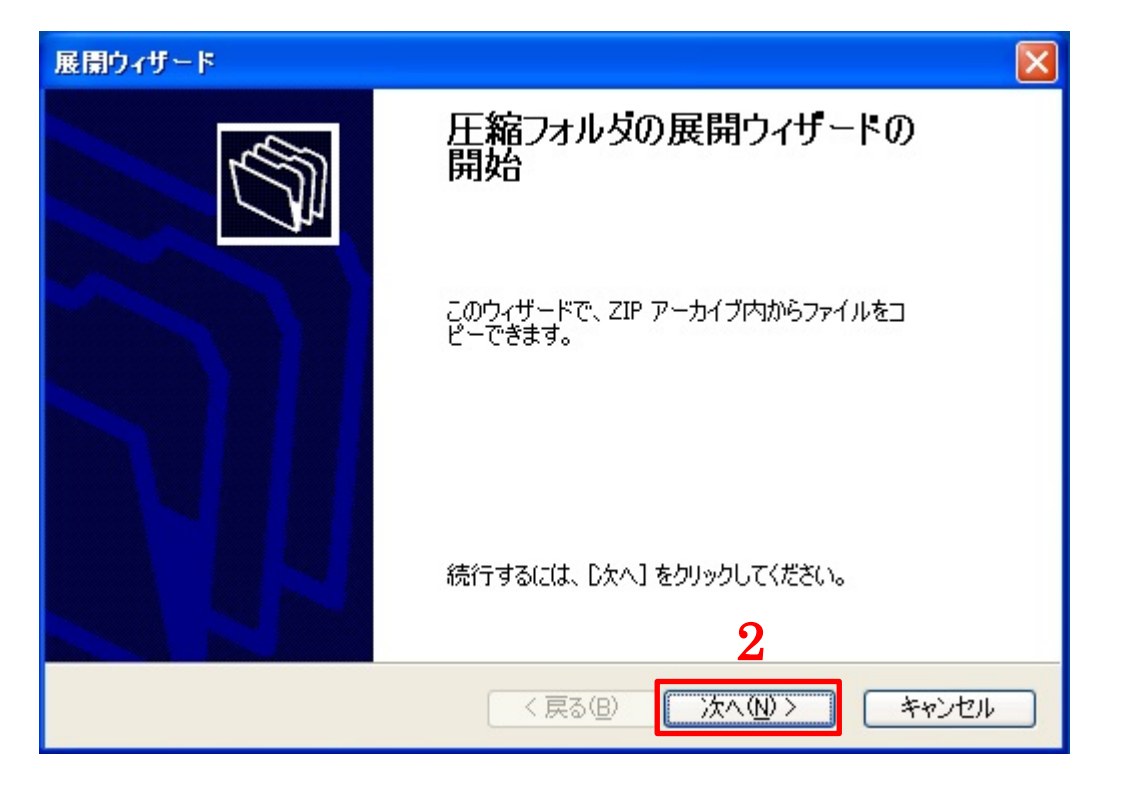

3)「展開先の選択」が表示されたら[次へ]をクリックします。

| 展開ウィザード                          |                                                                                                    |
|----------------------------------|----------------------------------------------------------------------------------------------------|
| <b>展開先の選択</b><br>ZIP アーカイブの中のファ・ | イルは選択した場所に展開されます。                                                                                                    |
|                                  | ファイル展開先フォルダを選択してください。<br>ファイルを下のディレクトリに展開する(D):<br>1d Settings¥XPMUser¥デスクトップ¥3rkcwlan_soft_121127<br>参照(R)<br>パスワード(P)<br>展開中 |
|                                  | < 戻る(B) 次へ(N) > キャンセル                                                                                                    |

4)「展開先の完了」が表示されたら[完了]をクリックします。

| 展開ウィザード                         |                                                                                                    |
|---------------------------------|----------------------------------------------------------------------------------------------------|
| <b>展開の完了</b><br>ファイルは正常に ZIP ア・ | ーカイブから展開されました。                                                                                                    |
|                                 | ファイルは下のディレクトリに正しく展開されました。<br>展開先:<br>C:¥Documents and Sett¥3rkcwlan_soft_121127<br>展開されたファイルを表示するにはチェックボックスをオンにして<br>ください:<br>/展開されたファイルを表示する(日): 続行するには、「完了」をクリックしてください。 |
|                                 | < 戻る(B) 完了 キャンセル                                                                                                    |

□ドライバーをインストールする。

1) 展開されたフォルダをダブルクリックして開きます。

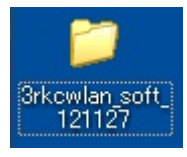

2)「Ralink\_RT5370」をダブルクリックして起動します。

| 🚔 3rkewlan_soft_121127                                                                                                    |           |
|----------------------------------------------------------------------------------------------------|-----------|
| ファイル(E) 編集(E) 表示(V) お気に入り(A) ツール(T) ヘルプ(H)                                                                                                    | <b>**</b> |
| ④ 戻る ▼ 🕑 ▼ 🏂 🔎 検索 🍋 フォルダ 🛄 ▼                                                                                                    |           |
| アドレス(D) 🛅 C¥Documents and Settings¥XPMUser¥デスクトップ¥3rkcwlan_soft_121127                                                                                                    | 💙 ラ 移動    |
| ファイルとフォルダのタスク     ②     ③     ③     ③     ③     autorun       ごう 新しいフォルダを作成する     ・     ・     ・     ・     ・     ・     ・     ・     ・     ・     ・     ・     ・     ・     ・     ・     ・     ・     ・     ・     ・     ・     ・     ・     ・     ・     ・     ・     ・     ・     ・     ・     ・     ・     ・     ・     ・     ・     ・     ・     ・     ・     ・     ・     ・     ・     ・     ・     ・     ・     ・     ・     ・     ・     ・     ・     ・     ・     ・     ・     ・     ・     ・     ・     ・     ・     ・     ・     ・     ・     ・     ・     ・     ・     ・     ・     ・     ・     ・     ・     ・     ・     ・     ・     ・     ・     ・     ・     ・     ・     ・     ・     ・     ・     ・     ・     ・     ・     ・     ・     ・     ・     ・     ・     ・     ・     ・     ・     ・     ・     ・     ・     ・     ・     ・     ・     ・     ・     ・     ・     ・     ・     ・     ・ |           |
| <ul> <li>このフォルダを Web に公開する</li> <li>このフォルダを共有する</li> <li>Ralink_RT5370</li> <li>Setup.exe<br/>Macrovision Corporation</li> <li>2</li> <li>Readme_driver_versions<br/>テキスト ドキュメント<br/>1 KB</li> </ul>                                                                                                    |           |

3)「セキュリティの警告」のメッセージが表示されたら[実行]をクリックします。

| 聞いている        | るファイル - セキュリティの警告 🛛 🔀                                                                                        |  |  |  |  |
|--------------|----------------------------------------------------------------------------------------------------|--|--|--|--|
| 発行元?         | 発行元を確認できませんでした。このソフトウェアを実行しますか?                                                                              |  |  |  |  |
|              | 名前: Ralink_RT5370.exe<br>発行元: 不明な発行元<br>種類: アプリケーション<br>発信元: C:¥Documents and Settings¥XPMUser¥デスクトップ¥3rkcwl |  |  |  |  |
| <b>™</b> この₹ | 実行® キャンセル<br>重類のファイルであれば常に警告するW 3                                                                            |  |  |  |  |
| 8            | このファイルには、発行元を検証できる有効なデジタル署名がありません。信頼で<br>きる発行元のソフトウェアのみ実行してください。<br>実行することのできるソフトウェアの詳細を表示します。               |  |  |  |  |

- 4)「使用許諾契約」が表示されたら「〇使用許諾契約の全条項に同意します」にチェックを入れます。
- ※無線 LAN アダプタを中古パソコンと一緒に購入いただいたお客様に限り、ドライバーが最初からインスト ールされていることがあります。「以前のバージョンが見つかりました。…」とメッセージが表示されると きは[キャンセル]をクリックして本書の10ページから開始してください。
- 5) [次へ]をクリックします。

| Ralink Wireless LAN - InstallS | Shield Wizard                                                                                                    |   |
|--------------------------------|----------------------------------------------------------------------------------------------------|---|
| 使用許諾契約<br>次の製品使用許諾契約を注意深く      | 〈お読みください。                                                                                                    |   |
|                                |                                                                                                    |   |
|                                | エンドユーザー顧客許諾授権契約書                                                                                                    | ^ |
|                                | RALINK Software for Windows XP/Vista/Win7<br>Copyright (C) RALINK TECHNOLOGY CORP. All Rights Reserved.                                                                                                    |   |
| Ralink                         | この度、RALINK TECHNOLOGY CORP.("RALINK")の製品を購入及び/または使用していただきまして、誠に<br>ありがとうございます。本ソフトウェア製品をダウンロード、インストール、複製、または使用する前に、必ず本エンド<br>ユーザー顧客許諾授権契約書をよくお読み頂き同意される場合にのみご使用ください。また、本ソフトウェア製品<br>の全部または一部をダウンロード、インストール、複製、または使用した場合は、本エンドユーザー顧客許諾授権<br>契約書におけるすべての条文に拘束されることに同意したものと見なされます。<br>ソフトウェア製品の許諾授権<br>本ソフトウェア製品(以下「ソフトウェア製品」という)の所有権、著作権、及びその他あらゆる権利、利益はすべて<br>RALINKの所有に属され、且つ著作権法、国際著作権条約、及びその他知ら財産権に関する法令及び条約<br>の保護を受けます。また、当社は、本ソフトウェア製品に関し、その許諾授権のみを提供しており、販売はしている |   |
|                                | <ul> <li>● 使用許諾契約の全条項に同意します(A)</li> <li>● 使用許諾契約の条項に同意しません(D)</li> </ul>                                                                                                    |   |
|                                |                                                                                                    |   |
| InstallShield                  | < 戻る(B) 次へ (N)> 5                                                                                                    | 1 |

6) 「インストールドライバのみ」をクリックします。

7) [次へ]をクリックします。

※間違ってユーティリティをインストールしてしまったときは15ページの「インストール済みドライバーのア ンインストール」を実施して、6ページから再開してください。

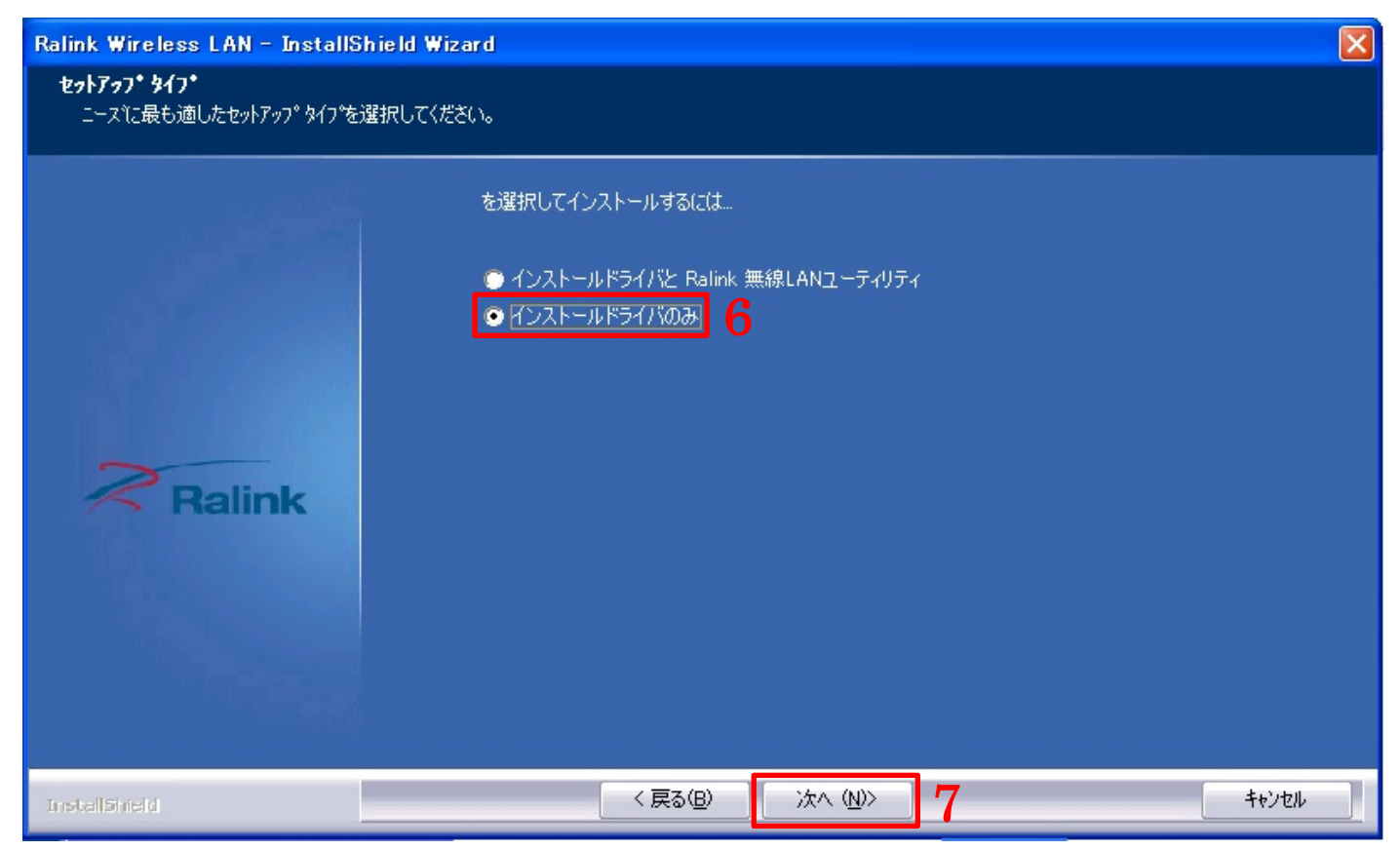

### 8) [インストール]をクリックします。

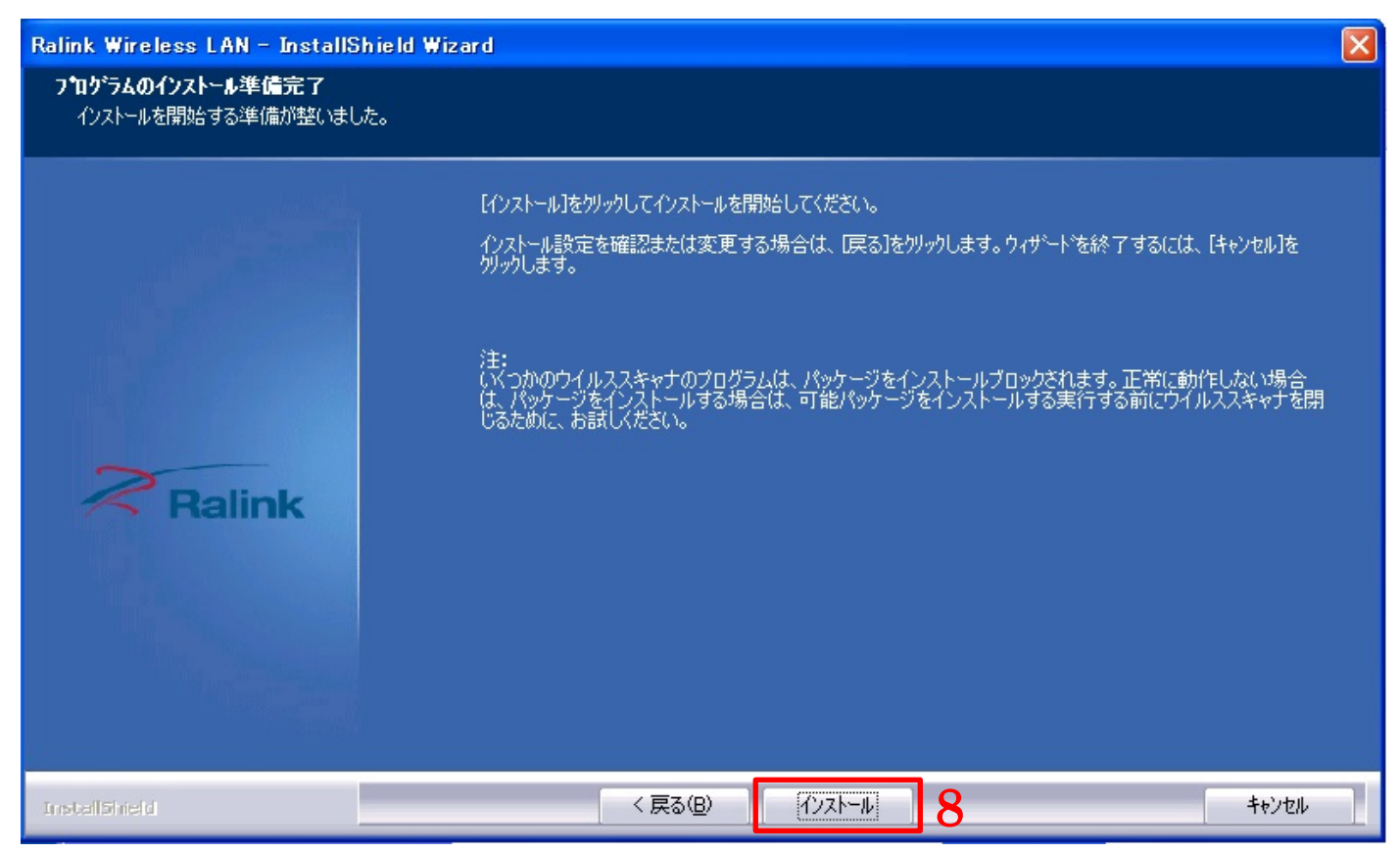

### 9) [完了]をクリックしてインストールを終了します。

| Ralink Wireless LAN - InstallS | hield Wizard                                         |       |
|--------------------------------|------------------------------------------------------|-------|
|                                |                                                      |       |
|                                | InstallShield Wizard の完了                             |       |
|                                | セットアッフペは、コンビュータへ Ralink Wireless LAN のインストールを終了しました。 |       |
|                                |                                                      |       |
| Ralink                         |                                                      |       |
|                                |                                                      |       |
|                                |                                                      |       |
|                                |                                                      |       |
| InstallShield                  |                                                      | キャンセル |

10) 無線 LAN アダプタをパソコンの USB ポートに取り付けます。

11)しばらくするとパソコン画面の右下に「新しいハードウェアが見つかりました」と表示されます。

「・・・使用準備ができました。」と表示されればドライバーのインストールは完了です。

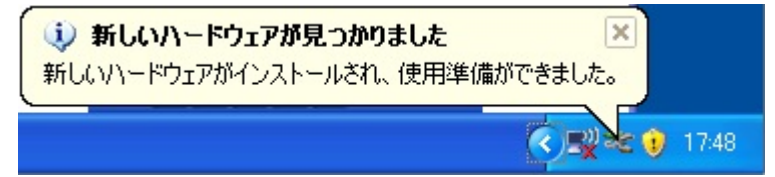

□アクセスポイント (SSID) に接続する。

1)[スタート] → [すべてのプログラム] → [アクセサリ] → [通信] → [ネットワーク接続]の順にクリ ックします。

| XPMUser                      |                                                                                     |                                                                                                    |                                                           |   |
|------------------------------|-------------------------------------------------------------------------------------|----------------------------------------------------------------------------------------------------|-----------------------------------------------------------|---|
| Aンターネット<br>Internet Explorer | الرلادة ۲۲ 闷                                                                        |                                                                                                    |                                                           |   |
| 愛 電子メール<br>Outlook Express   | <ul> <li>Windows Update</li> <li>Windows カタログ</li> <li>マログニュレッアクセント取完の認定</li> </ul> | <ul> <li></li></ul>                                                                                                    |                                                           |   |
| MSN                          | <ul> <li>         「リリラムのアウセスと成定の最大定         「</li></ul>                             | 「☆ 通信 ♪<br>⑧ Windows XP ツアー                                                                                                    | <ul> <li>ネットワーク セットアップ ウィザード</li> <li>ネットワーク接続</li> </ul> |   |
| Windows Media Player         | <ul> <li>         アクセサリ      <li>         デーム      <li> </li> </li></li></ul>       | <ul> <li>◎ アドレス帳</li> <li>◎ エクスプローラ</li> </ul>                                                                                      | パイパーターミナル パイパーターミナル パイヤレス ネットワーク セットアップ ウィザード             |   |
| Windows Messenger            | <ul> <li>         ・         ・         ・</li></ul>                                   | ש באגיד לעקב<br>אין איקר בייניין איזייניין<br>אין איזיין איזיין איזייניין איזייניין איזייניין איזייניין איזייניין איזייניין איזייני | 🧃 新しい接続ウィザード                                              |   |
| Windows XP ツアー               | MSN                                                                                 | <ul> <li>スキャリとカメラ・ウィリート</li> <li>プログラム互換性ウィザード</li> </ul>                                                                           |                                                           |   |
| ファイルと設定の転送ウィザー               | Windows Media Player                                                                | <ul><li>₩ ペイント</li><li>▶ メモ帳</li></ul>                                                                                              |                                                           |   |
|                              | る Windows Messenger<br>戦 Windows ムービー メーカー                                          | 粂 リモート デスクトップ接続 ⑦ ワードパッド                                                                                                    |                                                           |   |
| 94(0)10756(1)                | <u>リモート アシスタンス</u> <u>アシ</u> ログオフ(1) 0 シャットダウン(1)                                   | 🔍 外字エディタ<br>🧊 電卓                                                                                                    |                                                           |   |
| 1 29-t                       |                                                                                     | 🧊 同期<br>🛅 システム ツール 🔹 🕨                                                                                                    |                                                           | - |

- 2) [ワイヤレス ネットワーク接続]で右クリックします。
- 3)「利用できるワイヤレス ネットワークの表示」をクリックします。

| 🗞 ネットワーク接続                                                                                                    |      |
|----------------------------------------------------------------------------------------------------|------|
| ファイル(E) 編集(E) 表示(V) お気に入り(A) ツール(T) 詳細設定(N) ヘルプ(H)                                                                                                    | 2    |
| ③ 戻る ▼ 📀 ▼ 🏂 🔎 検索 🎼 フォルダ 🛄▼                                                                                                    |      |
| アドレス(①) 💊 ネットワーク接続                                                                                                    | → 移動 |
| ネットワーク タスク       ▲       LAN または高速インターネット             新しい接続を作成する            アイヤレスネットワーク接続            無効にする(B)             新しい接続を作成する            アイヤレスネットワーク接続           無効にする(B)             ※         ホーム/小規模オフィスのネッ           が肥い           和用できるワイヤレスネットワークの表示(V)             Windows ファイアウォールの         設定を変更する           が肥の           が肥の             Windows ファイアウォールの         設定を変更する           アリッジ接続(Q)           ブリッジ接続(Q) | 3    |
| リークの表示     ショートカットの作成(S)       ジョートカットの作成(S)     削除(D)       対にする     名前の変更(M)       ごの接続の名前を変更する     コー       この接続の名前を変更する     コー                                                                                                    |      |

4)無線LANアダプタの接続先一覧が表示されます。お客様がご利用されるアクセスポイント(SSID)を探してクリックします。

※アクセスポイント(SSID)がわからないときは以下の内容を確認してください。

- ・お使いの無線 LAN ルーターのラベルに書いていないか確認してください。
- ・お使いの無線 LAN ルーターのマニュアルに書いていないか確認してください。
- ・ハガキなどの書類にて送られてきていないか確認してください。
- ※上記を確認いただいてもアクセスポイント(SSID)がわからないときは、インターネットを契約されたプ ロバイダーもしくは、お使いの無線 LAN ルーターのメーカーへ確認してください。

### ※アクセスポイント(SSID)は、お客様のセキュリティ情報となります。弊社ではお調べすることも不可能 ですので、アクセスポイント(SSID)を教えてくださいといった質問はご遠慮ください。

5) [接続]をクリックします。

#### (ヤ)・ワイヤレス ネットワーク接続 × ワイヤレス ネットワークの選択 ネットワークのタスク ネットワークの一覧を最新の情報に更新 範囲内にあるワイヤレス ネットワークが下に一覧表示されています。ワイヤレス ネットワークに接続またはその詳 細情報を表示するには、項目をクリックしてください。 (W) ポーム/小規模オフィスのワイヤ レスネットワークをセットアップす descently 186825 ((Q)) 1000 関連したタスク hipergenet met de CA ((Q)) 1000 000 YOM, 0100 AMPLY ☆ 優先ネットワークの順位の変更 ((Q)) **1000** ちなワイヤレス ネットワーク 🎐 詳細設定の変更 BEFT IS A 1988 AND ((Q)) DUU or three provides ((Q)) static induces a ((**Q**)) 5 4 接続(C)

6) アクセスポイント (SSID) にパスワードが設定されているときは「ネットワーク キー」の入力が求められ ます。「ネットワーク キー」を2回入力して[接続]をクリックします。

※ネットワーク キーがわからないときは以下の内容を確認してください。

- ・お使いの無線 LAN ルーターのラベルに書いていないか確認してください。
- ・お使いの無線 LAN ルーターのマニュアルに書いていないか確認してください。
- ・ハガキなどの書類にて送られてきていないか確認してください。
- ※上記を確認いただいてもネットワーク キーがわからないときは、インターネットを契約されたプロバイダ ーもしくは、お使いの無線 LAN ルーターのメーカーへ確認してください。

### ※ネットワーク キーは、お客様のセキュリティ情報となります。弊社ではお調べすることも不可能ですので、 ネットワーク キーを教えてくださいといった質問はご遠慮ください。

| ((9)) | フイヤレス ネットワーク                                                                                                    | 攐続                                                               |                                                                                                    | ×                               |
|-------|----------------------------------------------------------------------------------------------------|------------------------------------------------------------------|----------------------------------------------------------------------------------------------------|---------------------------------|
|       | <ul> <li>キットワークのタスク</li> <li>ネットワークの一覧を最<br/>報販に更新</li> <li>ホーム/小規模オフィス(<br/>レスネットワークをセット<br/>る</li> <li>目達したタスク</li> <li>ワイヤレスネットワークの順位</li> <li>優先ネットワークの順位</li> </ul> | 新の情<br>カワイヤ<br>アップす<br>D計細の                                      | <b>ワイヤレス ネットワークの選択</b><br>範囲内にあるワイヤレス ネットワークが下に一覧表示されています。ワイヤレス ネットワークに接続<br>細情報を表示するには、項目をクリックしてください。 (W)<br>(( ● 2))<br><sup>●</sup> セキュリティの設定が有効なワイヤレス ネットワーク (WPA2)<br>このネットワークに接続するには、 [接続] をクリックしてください。 追加の情報を入力で<br>ある場合もあります。 | またはその詳<br>111100<br>する・必要が<br>目 |
|       | ☆ 優売ホットワークの加速<br>→ 詳細設定の変更                                                                                                    | ワイヤレス ネッ<br>ネットワーク<br>キーは、不明な<br>キーを入力して<br>ネットワークキー<br>ネットワークキー | トワーク接続 にはネットワークキー (WEP キーまたは WPA キー) が必要です。ネットワーク<br>ご使入者によるこのネットワークへの接続の防止に役立ちます。 ○ [接続] をクリックしてください。 -(L): -の確認入力(Q): 6 接続(Q) キャンセル                                                                                                 |                                 |

7) アクセスポイント (SSID)、ネットワーク キー共に正確に入力できましたら、アクセスポイント (SSID) の右側に「接続 ☆」が表示されます。

接続(認証)に失敗してしまうときは、アクセスポイント(SSID)の選択、もしくはネットワーク キーの入力 が間違っている可能性があります。入力された番号が正しいか再度、確認してください。

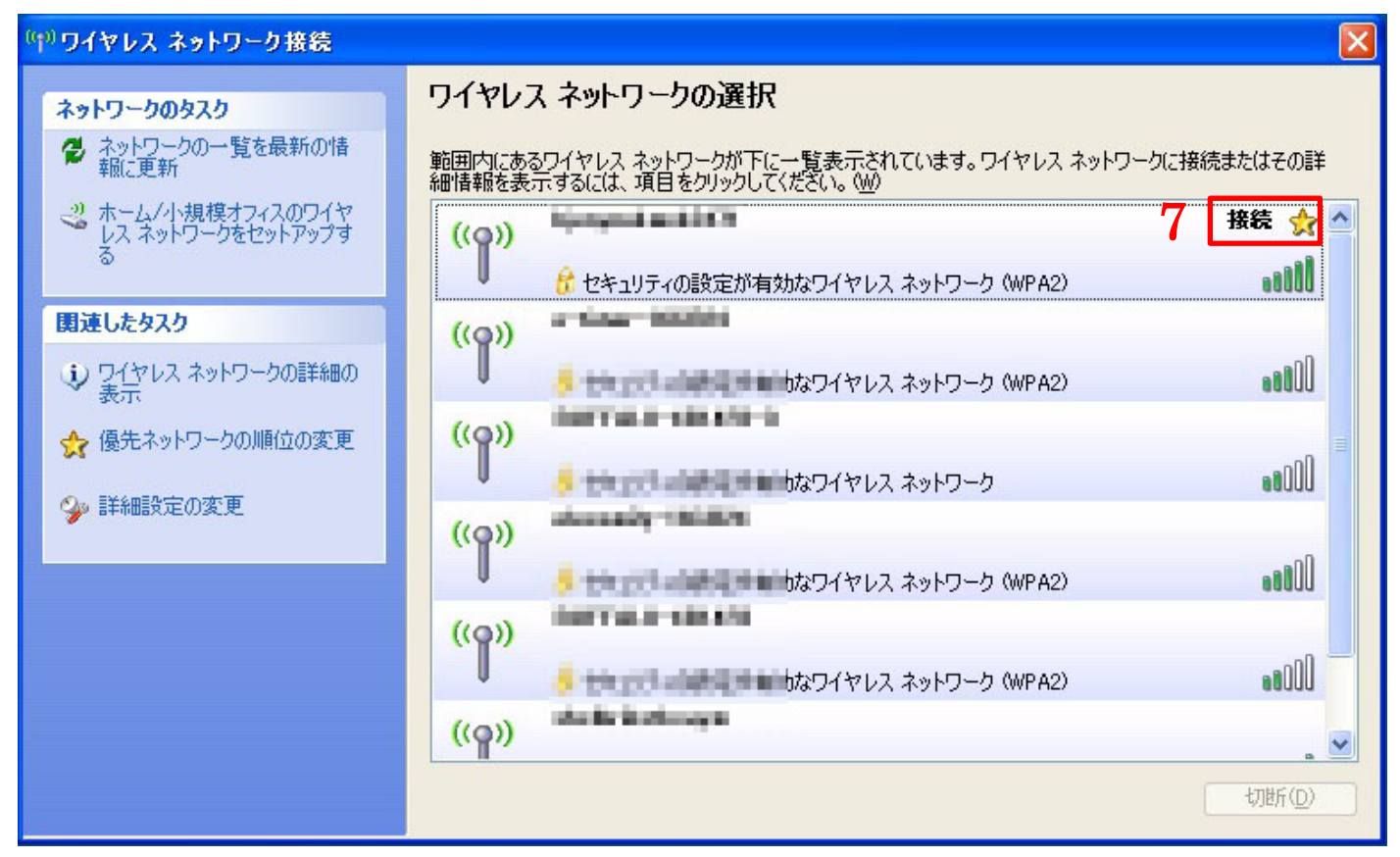

以上で設定は完了です。

インターネットブラウザを開いていただき、ネットワークに繋がっていることを確認してください。

ロインストール済みドライバーのアンインストール

インストール済みのドライバーを削除する方法を説明します。

1) インストール時に展開したファイルから「Ralink\_RT5370」をダブルクリックして起動します。

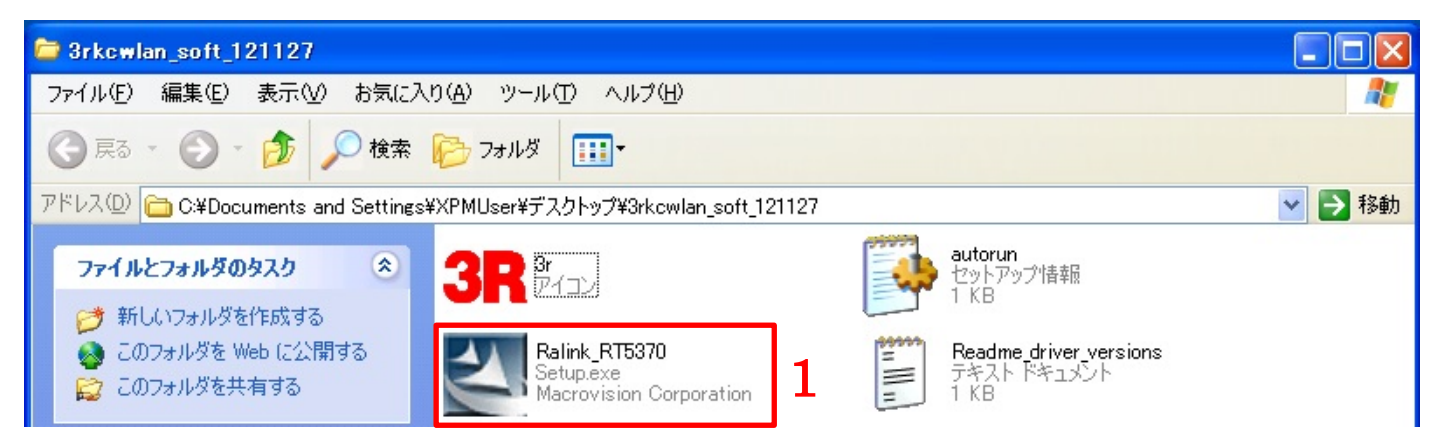

2)「セキュリティの警告」のメッセージが表示されたら[実行]をクリックします。

| 開いているファイル - セキュリティの警告                                                                                        |
|----------------------------------------------------------------------------------------------------|
| 発行元を確認できませんでした。このソフトウェアを実行しますか?                                                                              |
| 名前: Ralink_RT5370.exe<br>発行元: 不明な発行元<br>種類: アブリケーション<br>発信元: C:¥Documents and Settings¥XPMUser¥デスクトップ¥3rkcwl |
| 実行® キャンセル<br>「この種類のファイルであれば常に警告する® 2                                                                         |
| このファイルには、発行元を検証できる有効なデジタル署名がありません。信頼できる発行元のソフトウェアのみ実行してください。<br>実行することのできるソフトウェアの詳細を表示します。                   |

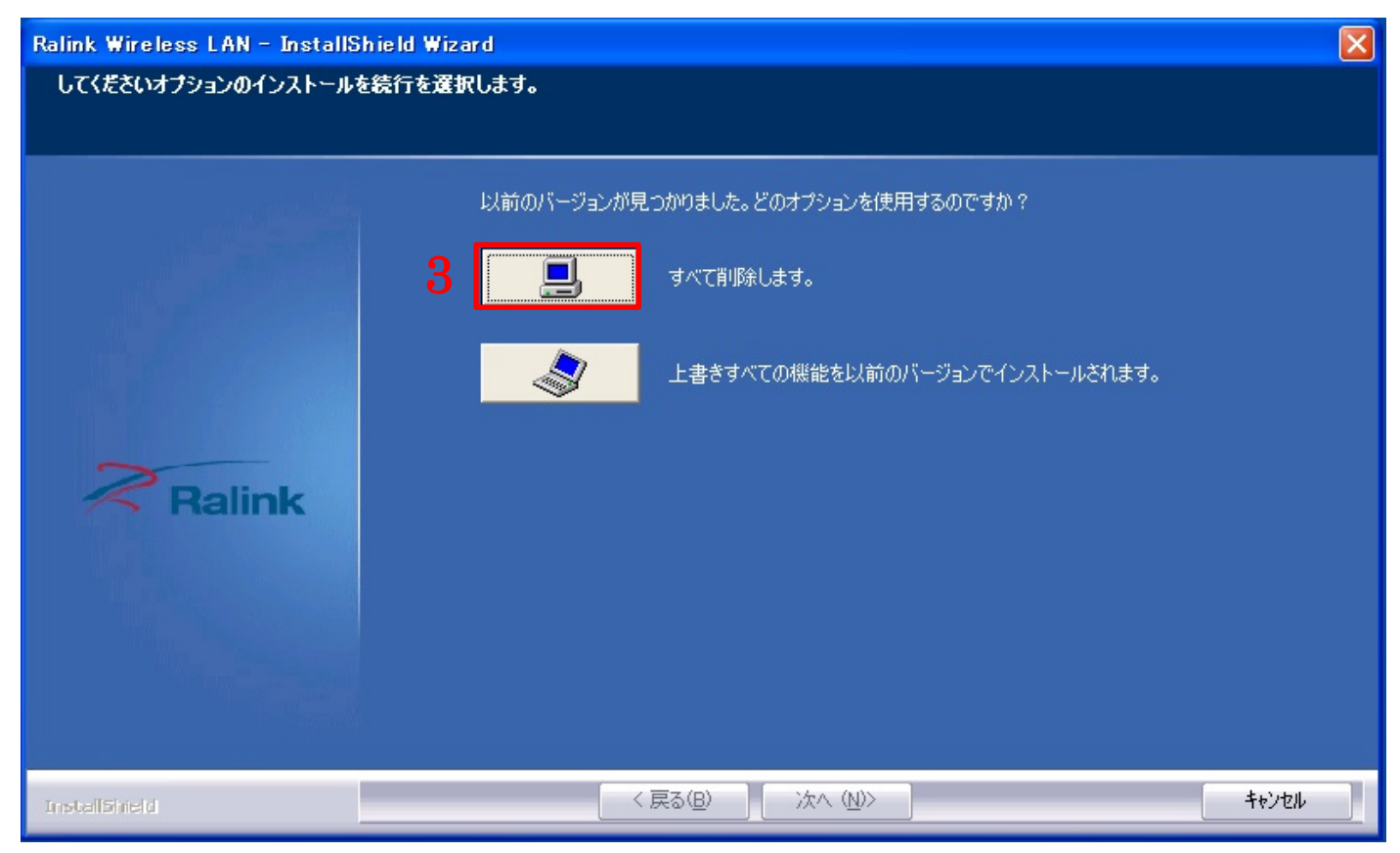

### 4) [はい]をクリックします。

| Ralink Wireless LAN - InstallShield Wizard 🛛 🔣 |
|------------------------------------------------|
| 選択したアフツクーション、およびすべての機能を完全に削除しますか?              |
| 4 and nuzw                                     |

## 5)[完了]をクリックします。

| Ralink Wireless LAN – InstallShield Wizard |                                                            |
|--------------------------------------------|------------------------------------------------------------|
|                                            |                                                            |
|                                            |                                                            |
|                                            | アンインストール完了                                                 |
|                                            | InstallShield Wizard は Ralink Wireless LAN のインストールを完了しました。 |
|                                            |                                                            |
|                                            |                                                            |
|                                            |                                                            |
| Ralink                                     |                                                            |
|                                            |                                                            |
|                                            |                                                            |
|                                            |                                                            |
|                                            |                                                            |
|                                            |                                                            |
| Install5ineld                              |                                                            |

無線 LAN アダプタのドライバーが消去されます。